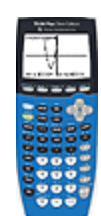

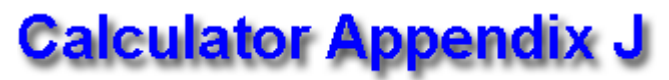

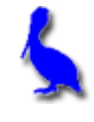

## (Graphing inequalities in two variables)

Consider the display of the following inequality on a graphing calculator.

 $x + 2y \ge 3$ 

The first step is to solve for y:

 $y \ge (-x+3)/2$ 

Press the **Y**= button on the calculator and enter (-x + 3)/2 for **Y1**. Press **GRAPH** and observe that a **line** is graphed:

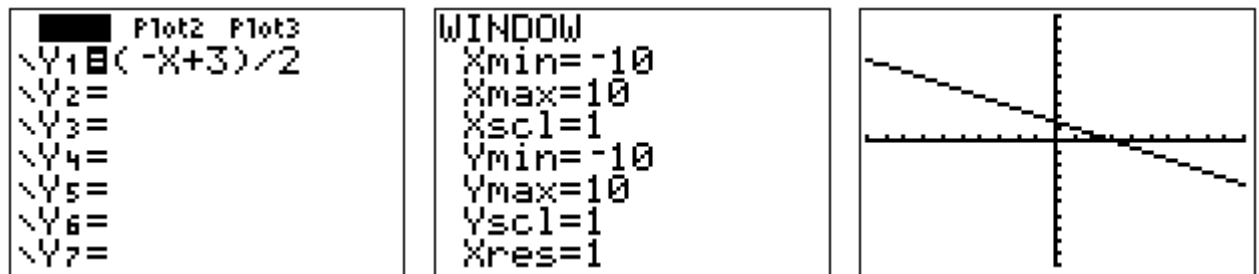

In order to turn this into a true inequality with a shaded region, use the **LEFT ARROW** to move the cursor to the left of **Y1** =. Once the cursor is in that position, repeatedly press **ENTER** until this icon ( ¬) appears. This causes the function (in this case a line) to be shaded **above**. Press **GRAPH** again and shading will be observed **above** the line.

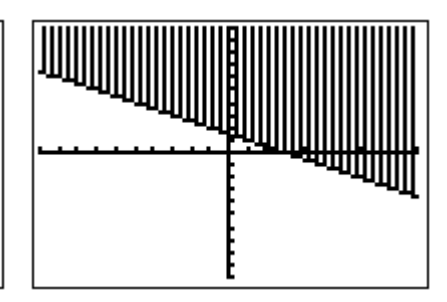

To graph the inequality  $y \le (-x + 3)/2$  which will require shading **below** the line, use the **LEFT ARROW** to move the cursor to the left of **Y1 =**. Once the cursor is in that position, repeatedly press **ENTER** until this icon (  $\blacktriangle$  ) appears. Press **GRAPH** and shading will be observed **below** the line.

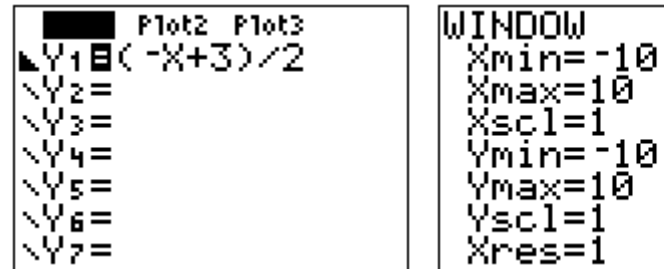

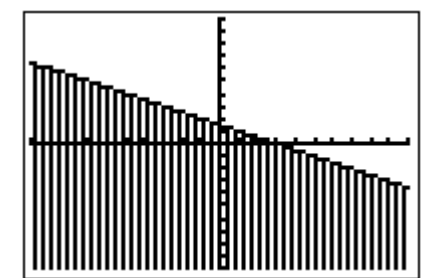

Similarly, the icons ¬ and ⊾ will result in **any function** (not just lines) being shaded respectively above or below the graph.

Think of it this way:

With ¬, Y1= ... effectively becomes Y1≥ ..., and

With **\mathbf{k}**, **Y1=** ... effectively becomes **Y1\leq** ...